## POMOČ PRI SPLETNEM NAKUPU VSTOPNIC ZA PRIREDITEV PLES – NOČ ČAROVNIC 2023

Spletni nakup vstopnic za PLES - NOČ ČAROVNIC 2023 opravite v treh korakih.

**Ko ste uspešno opravili nakup**, boste s strani organizatorja prejeli 3 elektronska sporočila – potrdilo naročila s številko nakupa, v ločenem elektronskem sporočilu pa **še vstopnice** in **račun**.

**1.** Na spletni strani https://www.ris-dr.si/basket izberete želene vstopnice. Na dnu strani se izpiše skupna vrednost naročila in gumb **ODDAJ NAROČILO**.

| PILE MOČ ČAROVNIC V DVORCU RANDČAV | Ples - noč čarovnic - Čarobna 2 (2-dnevna) - LUKA BASI - DJs                           |
|------------------------------------|----------------------------------------------------------------------------------------|
| OKTOBER 2023                       | from MARS - ALLE FARBEN - JOKER OUT - LET3 - VOYAGE -                                  |
| 19. M 30. 10.                      | Predprodaja "Early Bird"                                                               |
| ČAROBNA 2                          | Cena ene vstopnice: 19.90 €                                                            |
| ALLE FARBEN                        | Y DVORCU RAKIČAN, 2910.2023 to 15:00 in 30.10.2023 ob 19:00 V izogib kolonam pri vhodu |
| LUKA BASI • DJS from MARS          | priporočamo pravočasen prihod na prizovičet                                            |
| JOKER OUT • LET 3 • VOYAGE         | ① 1 ① 1                                                                                |
|                                    | Skupna vrednost naročila<br>19,90 €<br>ΟΦΟΑΙ ΜΑΒΟČΙLΟ                                  |

**2.** Po oddaji naročila ste preusmerjeni na spletno stran, na kateri vnesete osebne podatke. **Posebej pozorni bodite na pravilen vnos e-maila.** Ne pozabite obkljukati, da se strinjate s pogoji. Kliknete na oranžen gumb **ZAKLJUČI NAROČILO**.

Ob tem boste na navedeni elektronski naslov prejeli **potrdilo naročila s številko nakupa. Ta mail ni zavezujoč – nakupa še niste opravili, dokončali ali vstopnic rezervirali.** Nakup je opravljen šele takrat, ko ste uspešno vnesli podatke za plačilo in vam je sistem sporočil, da je nakup uspešno zaključen. Še vedno si lahko premislite ali spremenite naročilo.

|               | Кирес                                           |                                         | Pregled naročila                                                                       |       |
|---------------|-------------------------------------------------|-----------------------------------------|----------------------------------------------------------------------------------------|-------|
|               | Ime                                             | Priimek                                 | Ples - noč čarovnic - Čarobna 2 (2-dnevna) - LUKA BASI - DJs from                      | 19,90 |
|               | E-mail                                          | Ponovitev e-pošte                       | MARS - ALLE FARBEN - JOKER OUT - LET3 - VOYAGE - Predprodage<br>"Early Bird"<br>Kol: 1 | e     |
|               | Naslov                                          | Telefon                                 | Skupaj v kolarici P                                                                    | 9,90€ |
|               | Poštna številka                                 | Pošta                                   | Končna cena t                                                                          | 9.90€ |
|               | Način plačila                                   |                                         |                                                                                        |       |
|               | Plačilo s kartico                               |                                         |                                                                                        |       |
|               |                                                 |                                         |                                                                                        |       |
| (             | Nacin dostave Prevzem na e-mail                 |                                         |                                                                                        |       |
| $\overline{}$ | 0,00€                                           |                                         |                                                                                        |       |
| $\mathcal{C}$ | S klikom na gumb "Zaključite naročilo" se strir | iate suopoi poslovania                  |                                                                                        |       |
| $\mathcal{L}$ |                                                 | Zaključite naročilo                     |                                                                                        |       |
|               |                                                 |                                         |                                                                                        |       |
| $\langle$     | s kilom v gunb "Załąućke naročki" se stri       | jula z cyclo poslavena<br>Zeljaka savda | )                                                                                      |       |

**3.** Preusmerjeni ste na spletno stran Bankart d. o. o., kjer **vnesete kartične podatke**, in sicer: IME nosilca kartice, številko kartice, trimestno število z zadnje strani kartice in datum veljavnosti kartice. Izberete možnost **SUBMIT**.

Skladno s predpisi morate nakup še verificirati, to pomeni **POTRDITI V SPLETNI ali MOBILNI BANKI.** Če potrebujete pomoč pri tem, se prosimo obrnite na vašega ponudnika bančnih storitev. **Oba koraka sta obvezna.** 

Delovanje strani za vnos je časovno omejeno – naredite to v najkrajšem možnem času.

|                     | North Contraction       |                    |  |
|---------------------|-------------------------|--------------------|--|
| Payment Information |                         |                    |  |
| Merchant            |                         | RIS dvorec Rakican |  |
| Website             |                         | www.ris-dr.si      |  |
| Amount              |                         | 29.90 EUR          |  |
|                     |                         |                    |  |
| Card Data           |                         |                    |  |
| Card holder         |                         |                    |  |
| Card Number         |                         |                    |  |
| CVV2/CVC2 🕄         |                         |                    |  |
| Expiration Date     |                         |                    |  |
| Submit              |                         | Cancel             |  |
|                     | mastercard.<br>ID Check | SECURE             |  |

OPOMNIK: Če ste opravili prva dva koraka - izbira vstopnice in vnos podatkov – nakupa niste opravili do konca. **Vaše naročilo ni zavezujoče niti vstopnic niste rezervirali!** Nakup lahko opravite ponovno!